### Sending a Letter in Communications

Ambulatory | Clinician

## **Sending Letters in Communications**

In Epic, the **Communications** section is used to send letters to patients, providers and other clinicians as well as creating a work excuse or school excuse letter for the patient. Letters can be created within an Encounter or outside of a scheduled visit.

### Send a Letter Using Communications Within an Encounter

- 1. Click the **Wrap Up** activity while in an **Encounter**.
- 2. Click **Communications** in the table of contents.
- 3. Click the **New Communication** button.

| ←→ Chart Review Synopsis       | Results Review Episode Flowsheets Plan of Care Wrap-Up |
|--------------------------------|--------------------------------------------------------|
| Wrap-Up                        |                                                        |
| Patient Instructions Communica | ations After Visit Summary                             |
| Communications                 | ↑ ↓                                                    |
| ♣ New Communication            | 쯔 <sub>+</sub> Send <u>A</u> ll                        |
| I≪I Restore ✓ Close            | ↑ Previous ↓ Next                                      |

4. Click the corresponding speed button to add a Recipient.

| Communications            |              |                        |                     |                    |                |               |            |               |           |  | t, | ŧ |
|---------------------------|--------------|------------------------|---------------------|--------------------|----------------|---------------|------------|---------------|-----------|--|----|---|
| Search all contacts 🛉 Add | 1 PCP 2 Refe | rring <u>3</u> Patient | 4 Print For Patient | <u>5</u> Care Team | 6 OB Providers | 7 Onc Ref Prv | 8 Previous | <u>9</u> Last | Free Text |  |    |   |
| > To: Diana McQueenie, MD | (PCP) 🖳 🗙    |                        |                     |                    |                |               |            |               |           |  |    |   |
| Copy Letter Other         |              |                        |                     |                    |                |               |            |               |           |  |    |   |

Hint: You can choose multiple speed buttons for Recipient.

- Type name in **Search all contacts** field or use **+Add** to search for **Recipients** if not a speed button.
- Use **Free Text** speed button to add a recipient or outside entity that is not found in the database. You must know the fax number, address, or phone number of the recipient.
- Any other selected recipients will be cc'd.
- 5. Select the desired **Letter template**.

#### Sending a Letter in Communications

Ambulatory | Clinician

| Letter T                                                    | emplate Lookup            |                       |
|-------------------------------------------------------------|---------------------------|-----------------------|
| Letter Templates    ♦ Fayorites                             |                           |                       |
| Match: therapy                                              |                           |                       |
| ID Template<br>50010001 THRPY TO EXTERNAL PROVIDER, PLAN OF | Notes<br>CARE             |                       |
| Default                                                     | Ma <u>k</u> e Tab Default | Add to Favorites      |
|                                                             |                           | Accept <u>C</u> ancel |

*Hint*: There are speed buttons for commonly used Letter Templates.

• Use the **Other** speed button to search for a template not listed.

*Hint*: You can also create your own Letter template. <u>See details for creating a blank Letter</u> <u>template in steps 9 and 10 below</u>.

- Review and edit letter using the inner letter scroll bar to scroll down.
  *Hint:* Click F2 to follow through your Note template and complete Wildcard (\*\*\*) variables.
- 7. Scroll down using the activity (outer) scroll bar.
- Click Send Now to send letter based on Recipient communication mode.
  Hint: If you are sending a letter to a patient who is enrolled in eCare (MyChart), clicking Send will send the letter via eCare (MyChart).

| Preview Send Pend Send Now Send at Sign Visit Sendel | I |           |                    |                     |                    |          |
|------------------------------------------------------|---|-----------|--------------------|---------------------|--------------------|----------|
|                                                      |   | D Preview | \land Pen <u>d</u> | ⊠ Se <u>n</u> d Now | Send at Sign Visit | X Cancel |

## Route Letter to Support Staff to Send

- 1. Click check box in front of **Route draft to**: delegate sending of letter to support staff for finalization.
- Type the name of the Support Staff Pool in the Route draft to: field.
  Hint: Check with your clinic manager to find out what pool handles outgoing mail for your clinic

|    | Route draft to:                                        |
|----|--------------------------------------------------------|
| 3. | Click either <b>Route at Sign Visit or Route Now</b> . |

|  | D Preview | n Pend | ■< <u>R</u> oute Now | Route at Sign Visit | X Cancel |
|--|-----------|--------|----------------------|---------------------|----------|
|--|-----------|--------|----------------------|---------------------|----------|

#### Sending a Letter in Communications

Ambulatory | Clinician

### Send a Letter Using Communications Outside of a Scheduled Visit

1. Click Encounter on the **Global toolbar**.

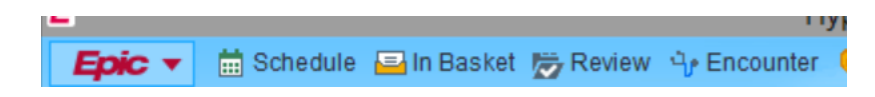

2. The **Patient Lookup** window opens, enter key identifiers to find your patient and click **Find Patient**.

|                    |                                           | Patient Lookup |               | × |
|--------------------|-------------------------------------------|----------------|---------------|---|
| Patient Search Red | cent Patients                             |                |               |   |
| ⑦ Search for yo    | ur patient using as much information as p | oossible.      |               |   |
| Name/MRN:          |                                           | EPI ID:        |               |   |
| SSN:               |                                           | Sex:           | 9             |   |
| Birth Date:        | i i                                       | ZIP Code:      |               |   |
| Phone:             |                                           | Email:         |               |   |
| Use sounds-like    | My patients                               |                |               |   |
| New                | Eind Patient Clear                        |                | Accept Cancel |   |
|                    |                                           |                |               |   |

- 3. The **Patient Select** window opens, confirm the correct patient is highlighted and click **Select**.
- 4. The Encounter Selection window opens, click New.

| elected record | : Agate, Nadir-NURS | SE                     |                 |                |         |        |
|----------------|---------------------|------------------------|-----------------|----------------|---------|--------|
| Contact Date   | Contact Type        | Provider               | Department      |                | Status  |        |
| 03/28/2021     | Appointment         | Agate, Terry-Nurse, RN | HMC FAMILY MEDI | CINE CLINIC 20 | Arrived |        |
|                |                     |                        |                 |                |         |        |
|                |                     |                        |                 |                |         |        |
|                |                     |                        |                 |                |         |        |
|                |                     |                        |                 |                |         |        |
|                |                     |                        |                 |                |         |        |
|                |                     |                        |                 |                |         |        |
| Marrie         | Search >>           |                        | More            | Accent         |         | Cancel |
|                | Sparch 22           |                        |                 | ACCEDE         |         | Cancel |

5. The **New Encounter** window opens, in the **Type** field, type "letter".

|                      |                 |                        | And the second second sec |   |
|----------------------|-----------------|------------------------|----------------------------------------------------------------------------------------------------|---|
| <u>D</u> ate:        | 3/28/2021       | Ċ                      |                                                                                                    |   |
| Type:                | letter          | ,o                     |                                                                                                    |   |
| Provider:            | Letter (Out)    | <del>00,191 - 2-</del> | <u>P</u> CP                                                                                                    | ~ |
| D <u>e</u> partment: | HMC FAMILY MEDI | CINE CLI 🔎             |                                                                                                    |   |
|                      |                 |                        |                                                                                                    |   |
|                      | A               | ccept                  | <u>C</u> ancel                                                                                                    |   |

#### Sending a Letter in Communications

Ambulatory | Clinician

- 6. Confirm the **Provider** and **Department** are correct and click **Accept**.
- 7. The **Communications Activity** opens and click **New Communication**.

|       | Dhart Revi         | MINDs | Synopsis | Results | <b>(0</b> | Verify | Orders | - &              |
|-------|--------------------|-------|----------|---------|-----------|--------|--------|------------------|
| Commu | inications         |       |          |         |           |        |        | ?                |
| ⊠C    | ommunications 🖉    | 7     |          |         |           |        |        |                  |
| + Ng  | ew Communication 🖋 |       |          |         |           |        |        | Send <u>A</u> ll |

8. The Communications window opens, select the **Recipient** by clicking the speed buttons or search for a contact in the **Search all contacts** field.

| Communications          |                         |                                                                | ?        |
|-------------------------|-------------------------|----------------------------------------------------------------|----------|
| Communication:          | 5                       |                                                                |          |
|                         |                         |                                                                |          |
| Search all contacts     | Add 1 PCP 2 Referring   | <u>3</u> Patient <u>4</u> Print For Patient <u>5</u> Care Team |          |
| 6 OB Providers 7 Onc R  | ef Prv 8 Previous 9 Las | t Free Text                                                    |          |
| > To: No recipient set  | ected                   |                                                                |          |
| Blank                   | Excuse                  | Release Restriction Copy Letter Other                          |          |
| No Show #1              | E-Care Sign Up          | Referral - Prog Note Only COVID-19 Excuse                      |          |
| Letter: No letter selec | cted                    | From: GRAEMITE, TERRY-N                                        |          |
| + Attach File           |                         |                                                                |          |
| Attachments: No atta    | achments                |                                                                |          |
| Wait for results        |                         | Wait for transcriptions                                        |          |
| Route draft             |                         |                                                                |          |
|                         | Su .                    | Preview ☆ Pend ♀ Send Now ♀ Send at Sign Visit                 | X Cancel |
| K Restore               |                         | 1 Previous                                                     | Next     |

9. Click the **Blank** speed button to open a blank **Note** template to begin creating your Letter.

### Sending a Letter in Communications

Ambulatory | Clinician

|                                                                                                    | _                       |                           |                 |               |   |
|----------------------------------------------------------------------------------------------------|-------------------------|---------------------------|-----------------|---------------|---|
| Blank                                                                                                    | Excuse                  | Release Restriction       | Copy Letter     | <u>O</u> ther |   |
| No Show #1                                                                                                    | E-Care Sign Up          | Referral - Prog Note Only | COVID-19 Excuse | •             |   |
| 🖹 Letter: Blank 🗙                                                                                                    | Fro                     | om: GRAEMITE, TERRY-N     | Reason:         | 1.5           | С |
| 🟠 🖪 🐴 🗩 🤩 🖆                                                                                                    | 1 Insert SmartTex       | : Ē ⇔ ⇒ ₽ €               |                 |               |   |
| Dear Nadir-NURSE A                                                                                                    | aate.                   |                           |                 | ^             | ` |
|                                                                                                    | gate.                   |                           |                 |               |   |
| ***                                                                                                    |                         |                           |                 |               |   |
| Sincerely.                                                                                                    |                         |                           |                 | -             | - |
|                                                                                                    |                         |                           |                 |               |   |
| Electropically signed l                                                                                                    | h                       |                           |                 |               |   |
| Electronically signed I<br>Graemite, Terry-NUR                                                                                            | by<br>SE, RN            |                           |                 |               |   |
| Electronically signed I<br>Graemite, Terry-NUR                                                                                            | by<br>SE, RN            |                           |                 | ~             | / |
| Electronically signed I<br>Graemite, Terry-NUR                                                                                            | by<br>SE, RN            | 111                       |                 | >             | / |
| Electronically signed I<br>Graemite, Terry-NUR                                                                                            | by<br>SE, RN            | Ш                         |                 | >             | / |
| Electronically signed I<br>Graemite, Terry-NUR<br>Attach File<br>Attachments: No attach                                                   | by<br>SE, RN            | Ш                         |                 | >             | ~ |
| Electronically signed  <br>Graemite, Terry-NUR<br>Attach File<br>Attach ments: No attact<br>Wait for results                              | by<br>SE, RN<br>chments | III                       |                 | >             | ~ |
| Electronically signed I<br>Graemite, Terry-NUR<br>Attach File<br>Attach File<br>Attachments: No attact<br>Wait for results<br>Route draft | by<br>SE, RN<br>chments | III                       |                 | >             |   |

10. Once you have composed your letter, click **Send Now.** *Hint:* You can view your Letter in **Chart Review** under the **Letter** tab.